## How to search for specific fee

- 1. Go to Councils Fees and Charges web page Fees and Charges
- 2. Open PDF to view
- 3. Hold down CTRL+F on keyboard
- 4. A search box will present within the PDF document
- 5. Type in keyword/s (e.g. damage deposit) and press Enter on keyboard

|           |        |      | - |   |   |
|-----------|--------|------|---|---|---|
| damage de | eposit | 1/16 | ^ | ~ | × |

6. Use the arrows to go to the relevant Damage Deposit Fee

| damage deposit | 2/16 | ^ | ~ | × |   |
|----------------|------|---|---|---|---|
|                |      |   |   |   | J |

7. Applicable fee will display

| DAMAGE DEPOSIT                                                                                                    |      |                                                                     |                                                                 |                                                                                       |
|----------------------------------------------------------------------------------------------------|------|---------------------------------------------------------------------|-----------------------------------------------------------------|---------------------------------------------------------------------------------------|
| Single residential developments (less than \$50,000 in value)                                                                                                    |      | \$2,200.00                                                          | \$0.00                                                          | \$2,200.00                                                                            |
| continued on next page Willoughby Cit                                                                                                    | y Co | ouncil Fees and Cha                                                 | arges 2020-2021                                                 | Page 52 of 62                                                                         |
|                                                                                                    |      |                                                                     |                                                                 |                                                                                       |
| Name                                                                                                    |      | Fee                                                                 | Year 20/21<br>GST                                               | Fee                                                                                   |
|                                                                                                    |      | (excl. GST)                                                         |                                                                 | (incl. GST)                                                                           |
| DAMAGE DEPOSIT [continued]                                                                                                    |      | (excl. GST)                                                         |                                                                 | (Incl. GST)                                                                           |
| DAMAGE DEPOSIT [continued] Single residential developments (in excess of \$50,000 in value)                                                                                                    |      | (excl. GST)<br>\$4,395.00                                           | \$0.00                                                          | (Incl. GST)<br>\$4,395.00                                                             |
| DAMAGE DEPOSIT [continued]<br>Single residential developments (in excess of \$50,000 in value)<br>Other developments including dual occupancy, units, industrial and commercials<br>etc                                                                                                    |      | (excl. GST)<br>\$4,395.00<br>To be assess                           | \$0.00<br>sed on a case l                                       | \$4,395.00<br>by case basis                                                           |
| DAMAGE DEPOSIT [continued]<br>Single residential developments (in excess of \$50,000 in value)<br>Other developments including dual occupancy, units, industrial and commercials<br>etc<br>Complying Development Certificate (CDC) application                                                                                                   |      | (excl. GST)<br>\$4,395.00<br>To be assess<br>\$4,395.00             | \$0.00<br>sed on a case  <br>\$0.00                             | (Incl. GST)<br>\$4,395.00<br>by case basis<br>\$4,395.00                              |
| DAMAGE DEPOSIT [continued]<br>Single residential developments (in excess of \$50,000 in value)<br>Other developments including dual occupancy, units, industrial and commercials<br>etc<br>Complying Development Certificate (CDC) application<br>Inspection – Release of Damage Deposit                                                         |      | (excl. GST)<br>\$4,395.00<br>To be assess<br>\$4,395.00<br>\$173.00 | \$0.00<br>sed on a case  <br>\$0.00<br>\$0.00                   | (Incl. GST)<br>\$4,395.00<br>by case basis<br>\$4,395.00<br>\$173.00                  |
| DAMAGE DEPOSIT [continued]<br>Single residential developments (in excess of \$50,000 in value)<br>Other developments including dual occupancy, units, industrial and commercials<br>etc<br>Complying Development Certificate (CDC) application<br>Inspection – Release of Damage Deposit<br>Temporary access through Open Space / community land |      | (excl. GST)<br>\$4,395.00<br>To be assess<br>\$4,395.00<br>\$173.00 | \$0.00<br>sed on a case l<br>\$0.00<br>\$0.00<br>\$360.00 & bon | (Incl. GST)<br>\$4,395.00<br>by case basis<br>\$4,395.00<br>\$173.00<br>d as required |